## PANDUAN PENGGUNAAN APLIKASI BAHAN PRAKTEK BAGI KOORDINATOR MATAKULIAH

1. Buka browser, lalu ketikan url : bahanpraktek.politanikoe.ac.id

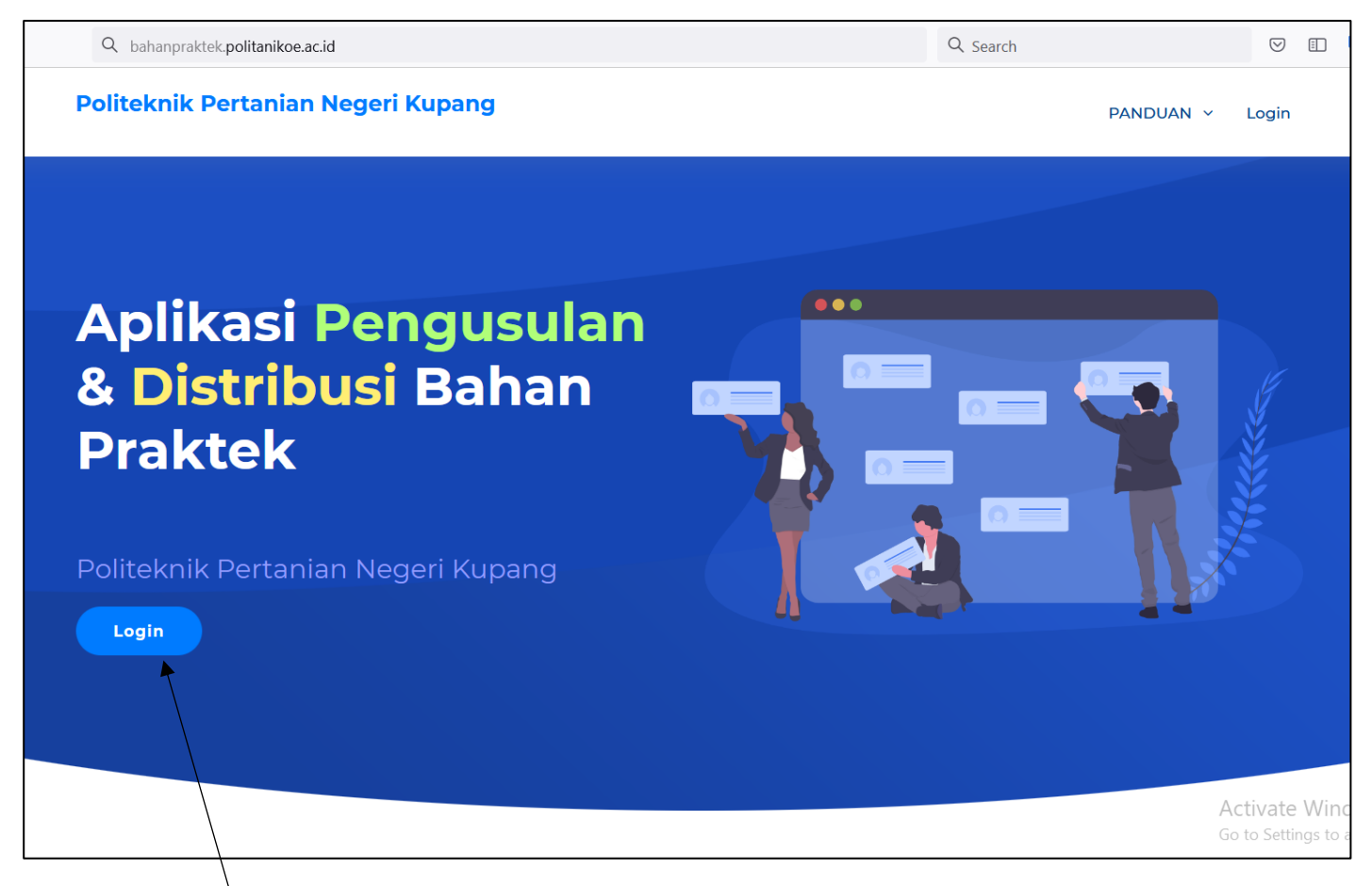

2. Klik tombol Login

| Politeknik Pertanian Negeri Kupang                   | PANDUAN Y | Home |
|------------------------------------------------------|-----------|------|
| Login Aplikasi Pengusulan & Distribusi Bahan Praktek |           |      |
| Username                                             |           |      |
| Password                                             |           |      |
| C Remember me?                                       |           |      |

- a. Isikan data Username yang telah dikirim ke email Institusi Bapak/Ibu dosen
- b. Isikan data Password yang telah dikirim ke email Institusi Bapak/Ibu dosen
- c. Klik Tombol Log in untuk Log in ke dalam Aplikasi
- d. Klik tulisan Lupa Password jika Program Studi lupa password
- 3. Tampilan ketika berhasil login ke dalam Aplikasi BAHAN PRAKTEK POLITANI NEGERI KUPANG, terdapat 2 Menu Utama.

| Bahan Praktek PPNK       | ≡ • online                                                                             | 🌻 Joh                                              | nanis A. Jermias |
|--------------------------|----------------------------------------------------------------------------------------|----------------------------------------------------|------------------|
| MAIN NAVIGATION          | Bashboard                                                                              | 🍘 Koordinator Matakul                              | iah > Dashboard  |
| 🍘 Dashboard              |                                                                                        |                                                    |                  |
| 🔊 Usul Bahan Praktek 🛛 a |                                                                                        |                                                    |                  |
| Profile Pengguna         |                                                                                        |                                                    |                  |
|                          |                                                                                        | Activate Windows<br>Go to Settings to activate Win | dows.            |
|                          | Copyright @2021 Bahan Praktek Politeknik Pertanian Negeri Kupang. All rights reserved. | 7,74 MB Memory Used                                | Version 1.0.0    |

## a. Menu Usul Bahan Praktek

Menu ini digunakan untuk mengusulkan bahan praktek.

| Anggaran (Rp.)   Alokasi Digunakan Belum Digunakan   1.500.000 1.500.000 2 | Sem Angga<br>Alokasi Digunak | Matakuliah            | Kurikulum |                        |                |    |
|----------------------------------------------------------------------------|------------------------------|-----------------------|-----------|------------------------|----------------|----|
| AlokasiDigunakanBelum Digunakan1.500.0001.500.0002                         | Alokasi Digunak              | татакинан             | Kurikulum | Duoguon Ctudi          | Status Haulan  | No |
| 1.500.000 1.500.000 2                                                      | 2 1 500 000 1 500 0          |                       |           | i logram Studi         | Status Usulali | 10 |
|                                                                            | 2 1.500.000 1.500.0          | AR MANAJEMEN TERNAK   | PROTER02  | Prodi Produksi Ternak  | Permanent      | 1  |
| 5.000.000 120.000 4.880.000                                                | 4 5.000.000 120.0            | RISI TERNAK           | PROTER02  | Prodi Produla i Tarnak | Sedang Proses  | 2  |
| 7.500.000 0 7.500.000                                                      | 4 7.500.000                  | JLIAAN TERNAK TERAPAN | PROTER02  | Prodi Produksi Ternak  | Belum Diproses | 3  |
| 2.500.000 0 2.500.000                                                      | 4 2.500.000                  | ULUHAN PETERNAKAN     | PROTER02  | Prodi Produksi Ternak  | Belum Diproses | 4  |
| 2.500.000 0 2.500                                                          | 4 2.500.000                  | ULUHAN PETERNAKAN     | PROTER02  | Prodi Produksi Ternak  | Belum Diproses | 4  |

1. **Tombol Tambah**, digunakan untuk menambah data usulan bahan praktek. Penambahan data dapat dilakukan jika masih dalam periode waktu penginputan data usulan bahan praktek.

| Nama Matakulia : PEMULIAAN TERNAK TERAPAN<br>Semester : 4<br>Alokasi Anggaran : Rp. 7.500.000<br>Input Nama Barang Minimal 3 Karakter<br>nama barang<br>No Nama Barang/Bahan Rp. / Rp. / Rp. + Tan                                                                                                    | rogram Studi     | :   | Prodi Produksi Ternak    |   |              |        |                    |              |
|----------------------------------------------------------------------------------------------------|------------------|-----|--------------------------|---|--------------|--------|--------------------|--------------|
| Semester : 4<br>Alokasi Anggaran : Rp. 7.500.000<br>Input Nama Barang Minimal 3 Karakter 2)<br>No Nama Barang/Bahan Rp. + Tan                                                                                                    | Jama Matakuliah  | :   | PEMULIAAN TERNAK TERAPAN |   |              |        |                    |              |
| Alokasi Anggaran : Rp. 7.500.000<br>Input Nama Barang Minimal 3 Karakter<br>nama barang<br>No Nama Barang/Bahan Rp. / Rp. / Constraints of the second second se | emester          | :   | 4                        |   |              |        |                    |              |
| 2)   nama barang Minimal 3 Karakter   nama barang 1) Rp. / Colspan="3">Rp. /   No Nama Barang/Bahan Harga Satuan Jumlah Sub Total                                                                                                    | lokasi Anggaran  | :   | Rp. 7.500.000            |   |              |        |                    |              |
| name barang 1) Rp. / Rp. / Processor Processor   No Nama Barang/Bahan Harga Satuan Jumlah Sub Total                                                                                                    | Input Nama Baran | g M | inimal 3 Karakter        |   |              | 2)     |                    |              |
| No Nama Barang/Bahan Harga Satuan Jumlah Sub Total                                                                                                    | nama barang      |     |                          | • | Rp. /        |        |                    | Rp. + Tamb   |
|                                                                                                    | No               | _   | Nama Barang/Bahan        |   | Harga Satuan | Jumlah | Sub Total          |              |
|                                                                                                    |                  |     |                          |   |              |        | Total Alokasi (R   | p.) 7.500.00 |
| Total Alokasi (Rp.) 7.500.                                                                                                    |                  |     |                          |   |              |        | Belum Digunakan (R | p.) 7.500.00 |

- 1) Ketik nama barang/bahan praktek minimal 3 karakter, akan ditampilkan daftar barang/bahan praktek, pilih barang/bahan praktek yang sesuai
- 2) Isikan jumlah barang/bahan praktek yang dibutuhkan
- 3) Klik tombol Tambah untuk menambah data barang/bahan praktek. Lakukan kembali dari point 1 untuk menambah barang/bahan praktek yang lain
- 4) Setelah semua barang/bahan praktek diinput, pastikan mengklik tombol **Simpan** untuk menyimpan penginputan data barang/bahan praktek
- 5) Tombol Batal digunakan untuk membatalkan data barang/bahan praktek yang telah ditambahkan
- 2. **Tombol Ubah**, digunakan untuk Mengubah data usulan bahan praktek. Pengubahan masih dapat dilakukan apabila belum melakukan permanent data dan masih dalam periode waktu penginputan data usulan bahan praktek.

| Usulan Bahan H         | Praktek               |                  |         | 🏶 Admin 🗧 Usulan Bah         | ian Praktek 🗧 |
|------------------------|-----------------------|------------------|---------|------------------------------|---------------|
| • Ubah Usulan I        | Bahan Praktek         |                  |         |                              |               |
| Drogram Studi          | Dradi Dradulai Tamala |                  |         |                              |               |
| Nama Matakuliah        | NUTDISI TEDNAK        |                  |         |                              |               |
| Semester :             | 4                     |                  |         |                              |               |
| Alokasi Anggaran :     | Rp. 5.000.000         |                  |         |                              |               |
|                        | - <b>1</b>            |                  |         |                              |               |
| Input Nama Barang Min  | imal 3 Karakter       |                  |         |                              | 1             |
| nama barang            |                       | ▼ Rp. /          |         | Rp.                          | + Tamba       |
| No                     | Nama Barang/Bahan     | Harga Satuan     | Jumlah  | Sub Total                    |               |
| 1 Air Mineral Agua Vit | Gelas                 | Rp. 20.000 / Dos | 6       | Rp. 120.000                  | ×             |
|                        |                       |                  |         | Total Diusulkan (Rp.)        | 120.00        |
|                        |                       |                  |         | Total Alokasi (Rp.)          | 5.000.00      |
|                        |                       |                  |         | Belum Digunakan (Rp.)        | 4.880.00      |
|                        |                       |                  |         |                              |               |
|                        |                       |                  |         |                              |               |
|                        |                       |                  |         | Activate Windows             | S             |
|                        |                       |                  | 🖹 Simpa | Batal to Settings to activat | te Windov     |

Lakukan pengubahan data usulan bahan praktek dengan menambah atau menghapus data, diakhiri dengan mengklik tombol **Simpan** untuk menyimpan perubahan data atau klik tombol **Batal** jika tidak ingin menyimpan pengubahan data.

3. **Tombol Permanent**, digunakan untuk mengirim data usulan bahan praktek per matakuliah praktek. Pastikan setelah selesai menginput data usulan bahan praktek, harus **mengklik tombol permanent**. Hanya usulan yang telah dipermanent yang akan didownload oleh PPK. Pastikan juga permanent data dilakukan masih dalam periode waktu penginputan data usulan bahan praktek. Usulan yang telah dipermanent tidak bisa diubah lagi.

| Konfirmasi Perm         | manent Usulan Bahan Praktek                                                                              | 8 |
|-------------------------|----------------------------------------------------------------------------------------------------|---|
| Program Studi           | : Prodi Produksi Ternak                                                                                  |   |
| Kurikulum               | : PROTER02                                                                                               |   |
| Matakuliah              | : NUTRISI TERNAK                                                                                         |   |
| Semester                | : 4                                                                                                    |   |
| Alokasi Anggaran        | : Rp. 5.000.000                                                                                          |   |
| Anggaran Diusulkan      | : <b>Rp. 120.000</b>                                                                                     |   |
| Anggaran Belum Diusulka | kan : <b>Rp. 4.880.000</b>                                                                               |   |
|                         | Anda Yakin Mempermanent Usulan Bahan Praktek Ini?<br>Data yang telah Dipermanent Tidak Bisa Diubah Lagi. |   |
|                         | PERMANENT × BATAL                                                                                        |   |

Klik tombol **PERMANENT** untuk mempermanent usulan bahan praktek, klik tombol **BATAL** jika tidak ingin mempermanent usulan bahan praktek

- 4. Tombol Status Usulan, merupakan informasi status usulan bahan praktek dari matakuliah:
  - Belum Diproses, berwarna biru artinya matakuliah tersebut belum diinput sama sekali data usulan bahan praktek
  - Sedang Diproses, berwarna Kuning artinya matakuliah tersebut sudah diinput data usulan bahan praktek tetapi belum melakukan permanent usulan
  - **Permanent**, berwarna Hijau artinya matakuliah tersebut telah selesai diinput data usulan bahan praktek (telah melakukan permanent usulan)

Klik tombol Status Usulan (**Sedang Diproses** atau **Permanent**) untuk melihat informasi detail dari usulan bahan praktek dari matakuliah tersebut. Tampilannya jika diklik:

| <b>6</b> Dat | a Usulan Bahan Praktek                                     |                      |        |                                 |
|--------------|------------------------------------------------------------|----------------------|--------|---------------------------------|
| Program      | n Studi : Prodi Produksi Ternak                            |                      |        |                                 |
| Nama 1       | Matakuliah : DASAR MANAJEMEN TERNAK                        |                      |        |                                 |
| Semest       | er : 2                                                     |                      |        |                                 |
| Alokas       | Anggaran : Rp. 1.500.000                                   |                      |        |                                 |
| Status       | Permanent                                                  |                      |        |                                 |
| Pemba        | uan Terakhir : Johanis A. Jermias (15 Desember 2021 13.43) |                      |        |                                 |
|              |                                                            |                      |        |                                 |
| No           | Nama Barang/Bahan                                          | Harga Satuan         | Jumlah | Sub Total                       |
| 1            | Abon Sapi Merek 3 250 gram                                 | Rp. 75.000 / bungkus | 10     | Rp. 750.000                     |
| 2            | Aceton 100 ml                                              | Rp. 30.000 / Botol   | 2      | Rp. 60.000                      |
| 3            | Benih Kacang Tanah Lokal Benih Lokal, Dari Petani          | Rp. 50.000 / Kg      | 5      | Rp. 250.000                     |
| 4            | Ember Besar                                                | Rp. 35.000 / Buah    | 5      | Rp. 175.000                     |
| 5            | Kacang Kedelai Baru Panen Segar-Fress                      | Rp. 50.000 / Kg      | 5      | Rp. 250.000                     |
|              |                                                            | Pp 2 500 / Lambar    | 6      | Rp 15 000                       |
| 6            | Plastik Kemasan, Tebal 0,1 Mm Ukuran 15X20Cm               | Rp. 2.5007 Elenioar  |        |                                 |
| 6            | Plastik Kemasan, Tebal 0,1 Mm Ukuran 15X20Cm               | Rp. 2.5007 Lenioa    |        | Total Diusulkan (Rp.) 1.500.000 |

b. Menu **Profile Pengguna**, digunakan untuk mengubah data Profile Pengguna (email, foto dan Password), tampilannya:

| Profil Pengguna                          |                                                                                                    |                                                       | 🏶 Program Studi 🚿 Pengguna 🎽 Profil |
|------------------------------------------|----------------------------------------------------------------------------------------------------|-------------------------------------------------------|-------------------------------------|
| <b>i</b> Pengguna:<br>Johanis A. Jermias |                                                                                                    |                                                       |                                     |
|                                          | Nama Pengguna<br>Hak Akses<br>Email<br>Username                                                                                                    | : Johanis A. Jermias<br>: Koordinator Matakuliah<br>: |                                     |
|                                          | Status      Image: Constraint of the system     Image: Constraint of the system     Image: Constraint of the sys | 1) : AKTIF                                            |                                     |

1) Klik tombol Ubah Data Email & Foto untuk mengubah data email dan Foto Pengguna

2) Klik tombol Ubah Password untuk mengubah Password Pengguna

----- TERIMA KASIH -----